## お子さまの削除 ※アプリのみ

承認申請中の方は、保護者様ご自身で承認申請を取り下げます。また園から承認されている方は、まず園 に退園処理をしてもらいます。

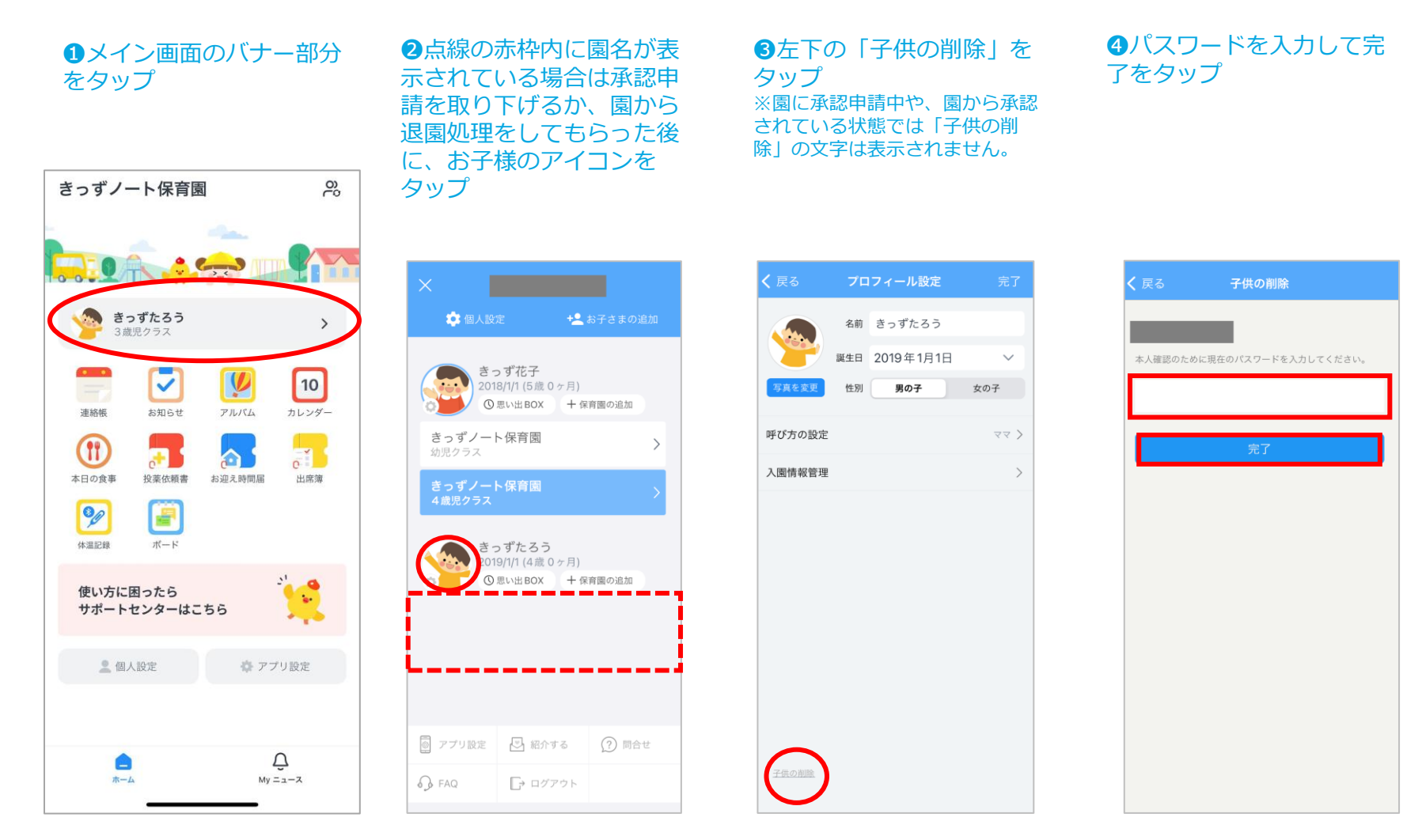